## Ręczna regulacja ostrości

Ustaw tę opcję, gdy ostrość jest niewyraźna w trybie Intelligent Auto lub gdy potrzebne jest ręczne ustawienie ostrości.

## UWAGA :

Do wybierania/przesuwania kursora w górę/w lewo lub w dół/w prawo naciskaj przycisk UP/< lub DOWN/>.

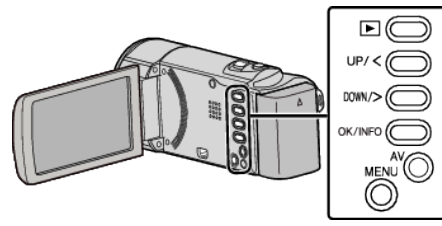

1 Naciśnij MENU.

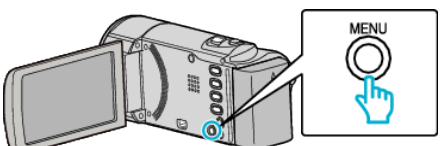

2 Wybierz "USTAWIENIA RĘCZNE" i naciśnij OK.

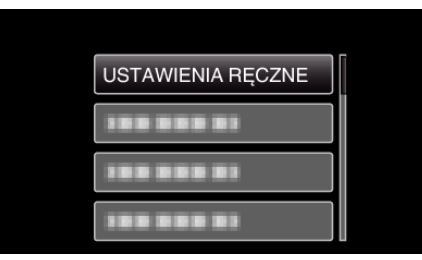

**3** Wybierz "FOCUS" i naciśnij OK.

| 188 888 81 |
|------------|
| FOCUS      |
| 188 888 81 |
| 188 888 81 |

4 Wybierz "RĘCZNE" i naciśnij OK.

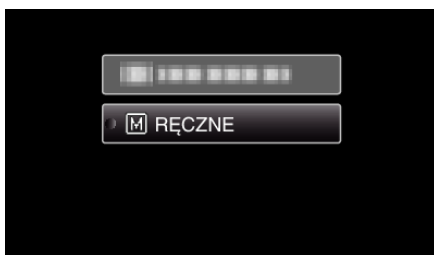

5 Reguluj ostrość za pomocą przycisku UP/< i DOWN/>.

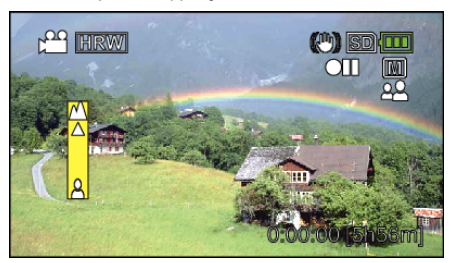

- Naciśnij UP/<, aby ustawić ostrość na odległym obiekcie.
- Naciśnij DOWN/>, aby ustawić ostrość na bliskim obiekcie.
- 6 Naciśnij OK, aby potwierdzić.

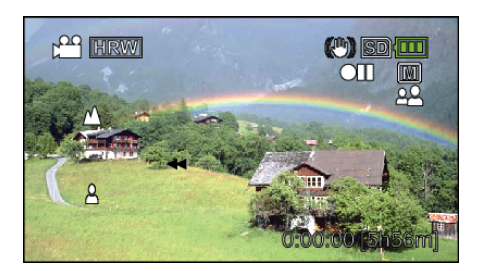

## UWAGA : -

 Obiekt, na który ustawiona jest ostrość przy maksymalnym zbliżeniu (T) pozostaje ostry kiedy w chwili gdy zostanie oddalony przy maksymalnie szerokim kącie (W).